## Scenario:

You work in HR and you have an Excel spreadsheet with 2000 rows containing details about employees, such as their Name, Department, and Salary. You are tasked with finding all the employees in the "Marketing" department and updating their salary to a new standardized rate.

Steps to Achieve This:

1. Locate Employees in the Marketing Department

- Go to the 'Home' tab and click on 'Find & Select'.
- Choose 'Find'.
- In the 'Find what:' box, type "Marketing" (assume this is under the "Department" column).

Click 'Find All'.

You will now see a list of all occurrences of "Marketing" in the C Department column.

2. Select All the Employees in Marketing

- In the 'Find' dialog box, you will see all the instances of "Marketing" listed at the bottom.
- Press Ctrl + A to select all instances.
- Close the 'Find' dialog box. All the "Marketing" cells are now highlighted.
- 3. Update Salary for the Selected Employees
  - With all the relevant "Marketing" cells selected, hold down the Ctrl key and then select the corresponding cells in the "Salary" column.
  - Input the new salary amount and press Ctrl + Enter. This will update the salary for all selected employees at once.

Additional Tip:

If you need to perform this task frequently, consider recording a Macro that goes through these Find and Select steps. This will automate the process, saving you a significant amount of time in the future.

## Conclusion:

This example illustrates just one of the myriad ways that Find and Select in Excel can be a powerful tool for data manipulation and management. Mastering this feature can save you countless hours in the long run and make your work in Excel more efficient and effective.

## ProjectCublcle